## Instrucciones para el uso de la computadora de autoservicio

- Las computadoras estarán bloqueadas y requerirán un código de acceso de un solo uso. Por favor, espere a que un miembro del personal del DHS le ayude a acceder a la computadora. Las sesiones son válidas durante una hora para acceder/crear una cuenta de HealthyRhode.
- Una vez iniciada la sesión en la computadora, 2. haga doble clic en el acceso directo de HealthyRhode situado en el escritorio.
- Una vez en la página, haga clic en la indicación 'Get Started' (Comenzar) en el centro para solicitar programas de salud y servicios humanos.
- Inicie sesión en su cuenta existente con 4\_ su nombre de usuario o \*contraseña o haga clic en 'create account' (crear cuenta) cuenta' si no tiene una cuenta (siga las instrucciones en pantalla).
  - Si tiene una cuenta actual, pero а. no recuerda su nombre de usuario puede hacer clic en "Forgot Username/Password?" (¿Olvidó su nombre de usuario/contraseña?) y siga las instrucciones.

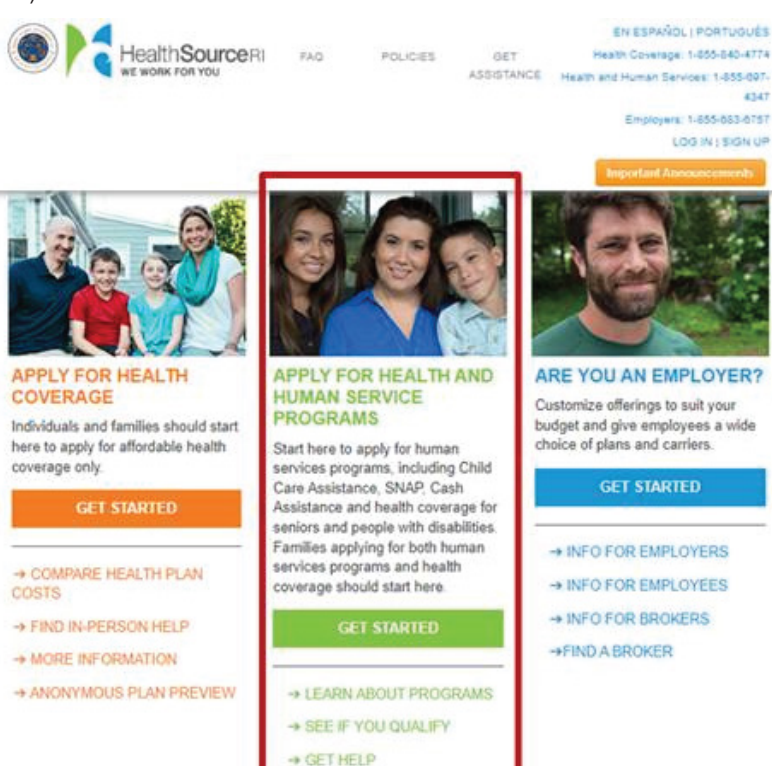

- Si no está seguro de tener una cuenta, b.
  - siempre es mejor comprobarlo antes de crear una cuenta haciendo clic en "Forgot Username/ Password?"
- Una vez iniciada la sesión en su cuenta, utilice el menú "My Dashboard" (Mi panel de control) para completar lo siguiente:
  - Renovar los beneficios а.
  - Reportar cambios h
  - C. Ver avisos
  - d. Solicitar nuevos beneficios (ver otros planes y programas para los que puede ser elegible)
- Si tiene problemas para utilizar la computadora y desea solicitar beneficios, también puede completar una solicitud DHS-2 impresa y dejarla en el buzón del DHS señalizado que está cerca de la entrada. Las solicitudes pueden tardar hasta 30 días en procesarse, a menos que se indique lo contrario.
- También puede consultar su caso a través de las opciones de autoservicio del Centro de llamadas al número 1-855-697-4347.
- \*Si tiene problemas para acceder a su cuenta, puede encontrar más información sobre este proceso al visitar: dhs.ri.gov/resources/tech-resources

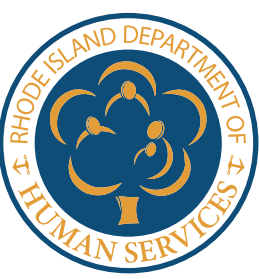

4347